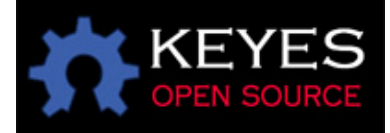

## DS18b20 数字温度传感器模块

一、产品引言

相信要是我们接触过 Arduino 那么对 DS18B20 这款神奇的数字测温芯片一般都不会 陌生吧,对!它能让你随时了解你周边的环境温度,更重要的是如果你有想法还可以自 己用 Arduino 动手做一个测温计,放在你的卧室或是车厢里,那样经济而且还倍儿有面子, ^-^ 好,下面就让我们一起来揭开 DS18B20 的神秘面纱,到那时你就能使用它做出各 种符合你个性的电子产品哦,是不是有点心动。。。。。。

二、产品介绍

由于以往的温度传感器输出的是模拟量,我们还要增加额外的 A/D 和 D/A 芯片进行转换,那么对于 Arduino 外部接口资源并不丰富是一大挑战同时利用率不高,那么我们新推出的 DS18B20 Temperature Sensor Module 就很好的解决了这个问题,一线总线独特而且经济的特点,完全适用 Arduino 平台,使用户可轻松地组建传感器网络。 三、技术参数

1、该模块使用的是单总线数字温度传感器 DS18B20,外界供电电压范围为 3.0 V 至 5.5 V, 无需备用电源。测量温度范围为-55°C 至+125 ℃,华氏相当于是 67°F 到 257°F,-10° C 至+85°C 范围内精度为±0.5°C。

2、温度传感器可编程的分辨率为 9~12 位 温度转换为 12 位数字格式最大值为 750 毫秒 用 户可定义的非易失性温度报警设置。

3、每一个 DS18B20 的包含一个独特的序号,多个 ds18b20s 可以同时存在于一条总线。 温度传感器可同时放置在多个不同的地方检测温度。

四、注意事项

1、由于 DS18B20 和普通的三极管长相相似,我们再使用时千万要注意不要把它当成了普通三极管使用,以免造成损害;

2、为了防止损坏 DS18B20 而使得它工作不正常,我们应保证其电源线和地线不要接反。

3、相关技术资料中并未提及单总线上所能挂 DS18B20 的数量多少,

但在实际的应用中并不是任意多个的,我们要注意。

4、连接 DS18B20 的总线是有长度限制的,在长距离的通信中应当考虑总线分布电容和阻抗的影响。

五、使用说明

找出 DS18B20 Temperature Sensor Module 的电源线地线和数据线,电源线,地线分别连 到 Arduino 实验板的+5V, GND 端口,数据总线连至数字端口。 六、模块功能测试

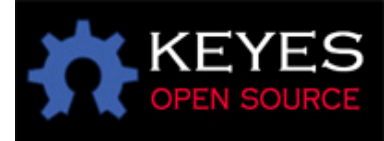

1、硬件设备 Arduino 控制器×1 DS18B20 温度模块×1 USB 数据线×1

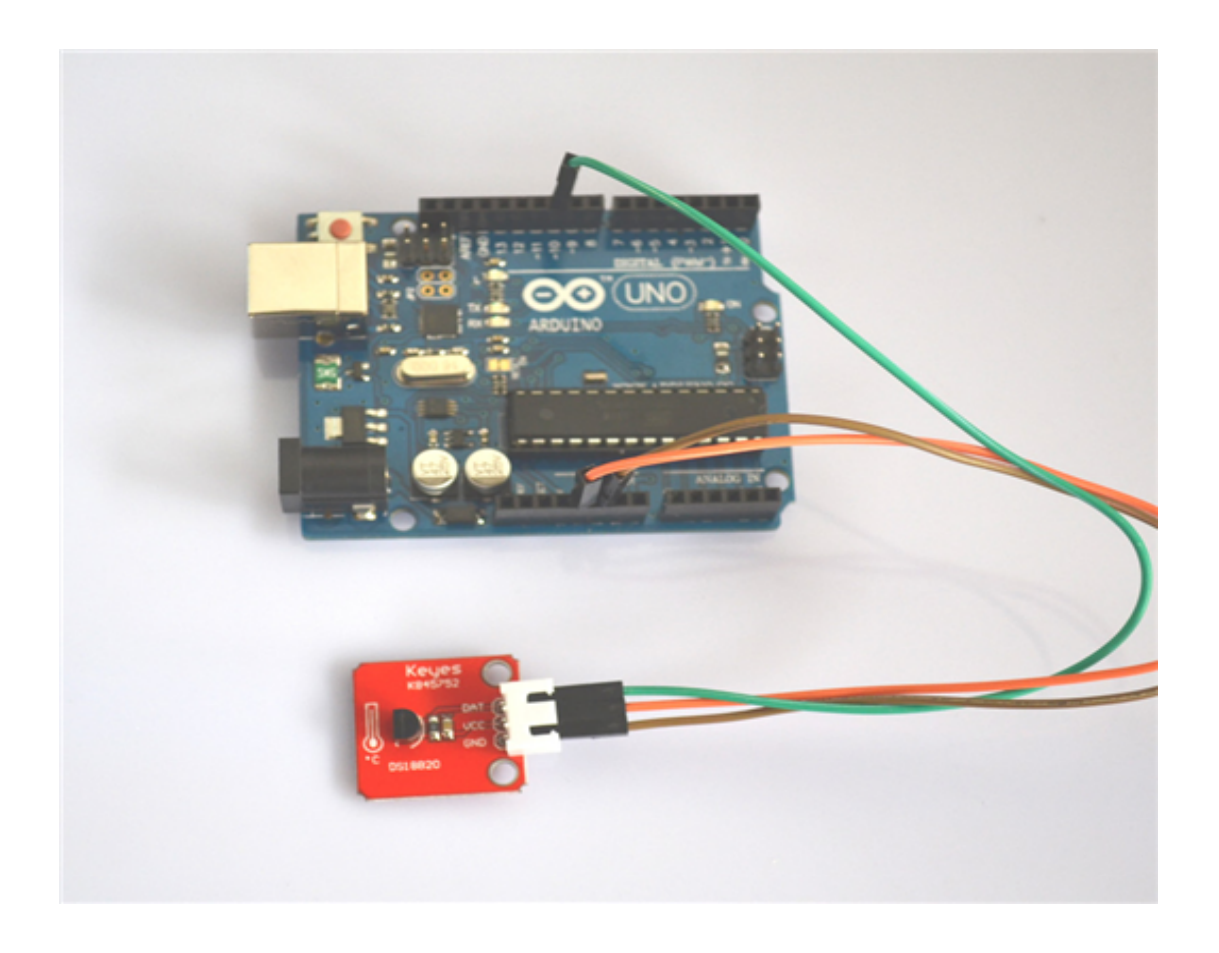

如图,连接电路非常的简单,只要连接好模块的电源,地线,再将模块的数据总线 与 Arduino 的数字端 10 引脚相连便可,连上 USB 数据通信线这样整个测试电路就完成了,

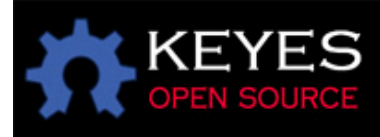

## DS18B20 的测试结果我们将采用串口方式显示在计算机屏幕上。 我们将测试代码编译后下载到实验板上,打开串口便可知道我们是处在什么样的温度中了,好吧,话不多说,先来看下我们的测试代码吧 ^-^

#include <OneWire.h>

```
// DS18S20 Temperature chip i/o
OneWire ds(10); // on pin 10
```

```
void setup(void) {
    // initialize inputs/outputs
    // start serial port
    Serial.begin(9600);
}
```

```
void loop(void) {
  byte i;
  byte present = 0;
  byte data[12];
  byte addr[8];
```

```
if ( !ds.search(addr)) {
   Serial.print("No more addresses.\n");
   ds.reset_search();
   return;
```

```
}
```

```
Serial.print("R=");
for( i = 0; i < 8; i++) {
    Serial.print(addr[i], HEX);
    Serial.print(" ");
```

```
}
```

```
if ( OneWire::crc8( addr, 7) != addr[7]) {
   Serial.print("CRC is not valid!\n");
   return;
```

```
}
```

```
if ( addr[0] == 0x10) {
   Serial.print("Device is a DS18S20 family device.\n");
}
else if ( addr[0] == 0x28) {
   Serial.print("Device is a DS18B20 family device.\n");
```

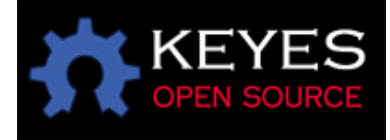

```
}
else {
   Serial.print("Device family is not recognized: 0x");
   Serial.println(addr[0],HEX);
   return;
 }
ds.reset();
ds.select(addr);
ds.write(0x44,1);
                   // start conversion, with parasite power on at the end
delay(1000); // maybe 750ms is enough, maybe not
// we might do a ds.depower() here, but the reset will take care of it.
present = ds.reset();
ds.select(addr);
ds.write(0xBE);
                 // Read Scratchpad
Serial.print("P=");
 Serial.print(present,HEX);
 Serial.print(" ");
 for (i = 0; i < 9; i++)
                        // we need 9 bytes
 data[i] = ds.read();
 Serial.print(data[i], HEX);
 Serial.print(" ");
 }
Serial.print(" CRC=");
Serial.print( OneWire::crc8( data, 8), HEX);
Serial.println();
}
七、结束语
   这节到这里就要告一段落了,相信看完这节介绍后对 DS18B20 已不再是那么畏惧了
吧,其实只要我们掌握了,就能随心所欲的使用它并设计我们个性化的电子产品,自己
也动手试试吧。。。。。
我们还有很多相关的电子产品,敬请关注!
```